# 都市計画決定情報のデータ公開について

### 〇都市計画決定情報のデータ公開について

水戸市では、平成 29 年度より「いばらきデジタルまっぷ」<sup>\*1</sup>を使い都市計画決定情報(用途地域など)の確認 が出来るよう都市計画決定情報のデータを公開しました。

(※1「いばらきデジタルまっぷ」とは、茨城県と県内市町村が共同で整備運営し、それぞれが保有する地図情報を、 インターネットで公開する地理情報システムです。)

## <u>O「いばらきデジタルまっぷ」の利用について</u>

「いばらきデジタルまっぷ」を利用することで、これまで窓口で確認していた都市計画決定情報を、お持ちの PC から確認することができるようになります。

利用にあたり以下の点について注意願いします。

- ○「いばらきデジタルまっぷ」利用にあたり、「いばらきデジタルまっぷ」の注意事項(ご利用上の注意)をご理解 の上、遵守願います。
- ○「いばらきデジタルまっぷ」へ格納されている都市計画決定情報データは、平成27年3月末時点のデータです。 そのため、平成27年度以降の都市計画決定情報は反映されておりません。以降の内容については、水戸市HP にあります都市計画の決定・変更一覧(http://www.city.mito.lg.jp/001486/001491/p001206.html)を 参照ください。
- ○「いばらきデジタルまっぷ」に格納されている都市計画決定情報データは、縮尺 2,500 分の 1 の図面をもとに 作成されています。そのため、背景図との誤差が生じている恐れもありますので、確認箇所が用途界であるなど、 不明な点がある場合については、都市計画課窓口までお越しの上、確認願います。
- 〇「いばらきデジタルまっぷ」では、**地番図の情報はありません。**住所での検索になりますのでご注意ください。
- ○「いばらきデジタルまっぷ」に掲載されている情報は、都市計画決定事項証明書の代わりになるものではありま せん。都市計画決定事項証明は、従来通り窓□での発行となりますので注意ください。

Oシステムの機能\*2

「いばらきデジタルまっぷ」の機能として、確認箇所の都市計画決定情報データや地図などを重ね合わせ、印刷も可能です。

システムの基本的な機能として以下の項目があります。

#### 〇住所検索機能

住所検索から該当箇所を選択することができます。

#### 〇属性情報検索機能

該当箇所を選択することで属性情報(確認可能項目)として表-1の内容を表示できます。

#### 〇印刷

表示した画面データを印刷できます。

(※2詳細については、「http://www2.wagmap.jp/ibaraki/usr/ibaraki/help/index.asp」を参照願います。)

# <u>O「いばらきデジタルまっぷ」で確認できるデータ</u>

| データ         | 属            | 性情報(確認   | ] 可能項目)  |            |
|-------------|--------------|----------|----------|------------|
| 都市計画都市計画区域  |              |          |          |            |
| 都市計画区域      |              |          |          |            |
| 都市計画市街化区域   |              |          |          |            |
| 市街化区域       |              |          |          |            |
| 都市計画地域地区    |              |          |          |            |
| 用途地域        | 容積率          | 建ぺい率     | 用途地域の種類  |            |
| 特別用途地区      |              |          |          |            |
| 高度地区        | 高度地区の種類      |          |          |            |
| 高度利用地区      | 高度利用地区名称     |          |          |            |
| 防火および準防火地域  | 防火地域の種類      |          |          |            |
| 風致地区        | 風致地区名称       |          |          |            |
| 駐車場整備地区     | 駐車場整備地区名称    |          |          |            |
| 特別緑地保全地区    |              |          |          |            |
| 都市計画促進区域    |              |          |          |            |
| 市街地再開発促進区域  | 市街地再開発促進区域名称 |          |          |            |
| 都市計画都市施設    |              |          |          |            |
| 自動車専用道路及び道路 | 都市計画道路名称     | 路線番号(区分) | 路線番号(規模) | 路線番号(一連番号) |
| 駐車場         | 駐車場名称        |          |          |            |
| 公園          | 都市計画公園名称     |          |          |            |
| 緑地          | 緑地名称         |          |          |            |
| ごみ焼却場       | ごみ焼却場名称      |          |          |            |
| 汚物処理場       | 汚物処理場名称      |          |          |            |
| その他の処理場     | その他の処理場名称    |          |          |            |
| 河川          | 河川名称         |          |          |            |
| 市場          | 市場名称         |          |          |            |
| 火葬場         | 火葬場名称        |          |          |            |
| 都市計画市街地再開発事 | ≣業           |          |          |            |
| 土地区画整理事業    | 土地区画整理事業名称   |          |          |            |
| 市街地再開発事業    | 市街地再開発事業名称   |          |          |            |
| 都市計画地区計画    |              |          |          |            |
| 地区計画        | 地区計画名称       |          |          |            |

# <u>O「いばらきデジタルまっぷ」からの確認箇所の表示方法\*3</u>

1. インターネットから http://www2.wagmap.jp/ibaraki/top/または「いばらきデジタルまっぷ」で検索表示します。

2.「いばらきデジタルまっぷ」へ接続後、下図の順で確認箇所を表示します。

# 2-1. トップページ

# 2-2. 地域づくり

「都市計画(水戸市)H27.3時点」を選択。

トップページより「地域づくり」を選択。

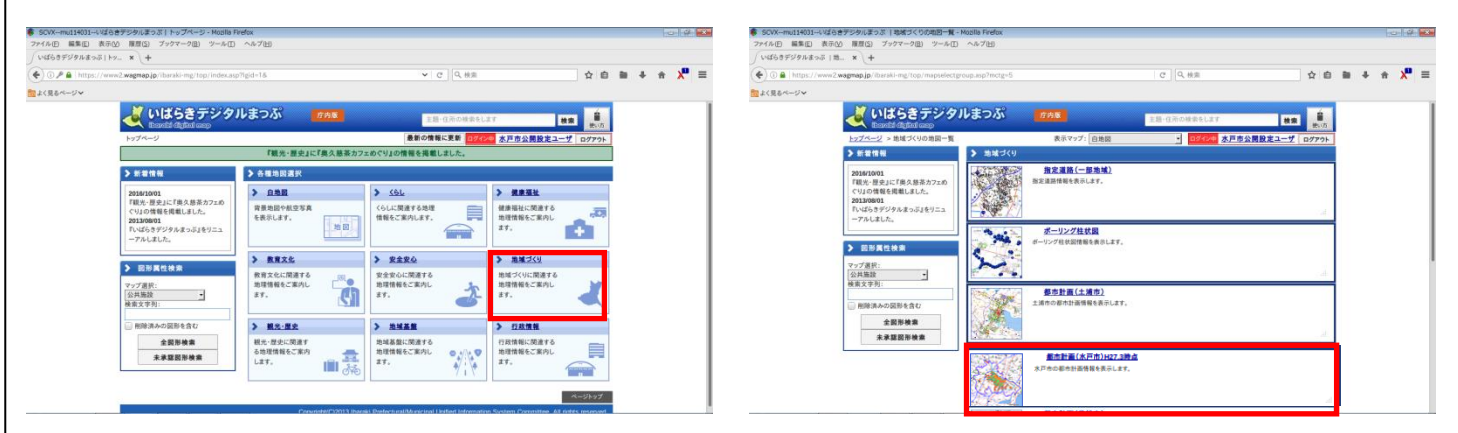

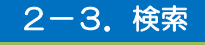

2-4.表示

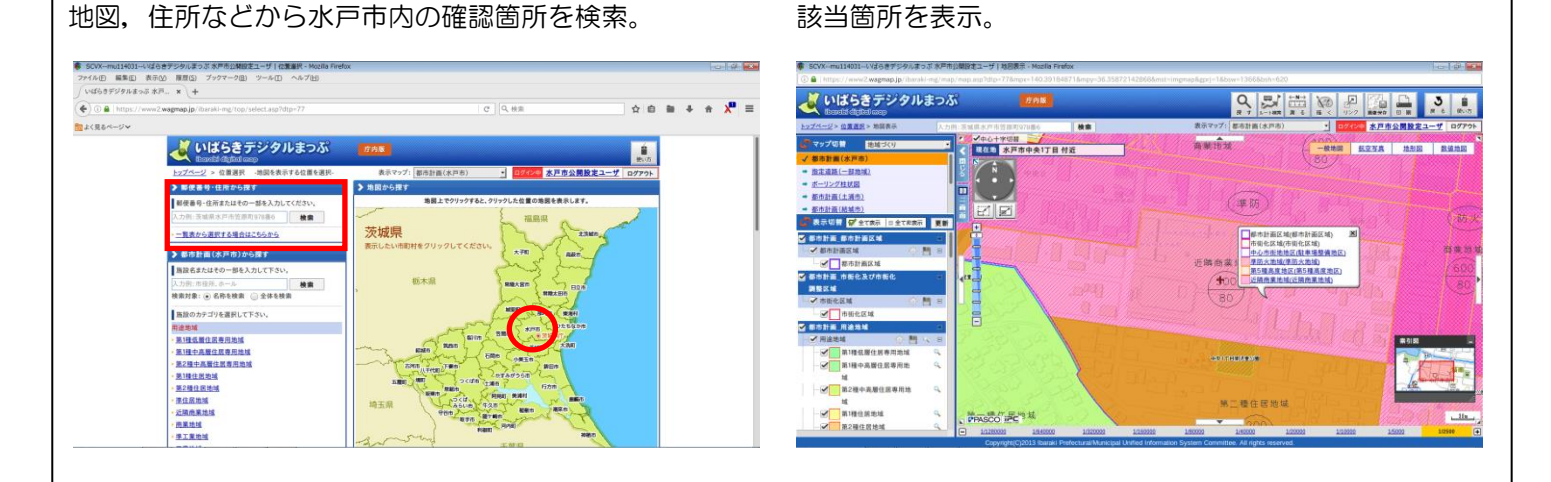

3. 表示後、マウスポインタを確認箇所上に置く事で、都市計画決定事項(用途地域など)の一覧がポップアップ ウインドウに表示されます。

(※3 詳細な使用方法については、「 http://www2.wagmap.jp/ibaraki/usr/ibaraki/help/index.asp」を参照願 います。)

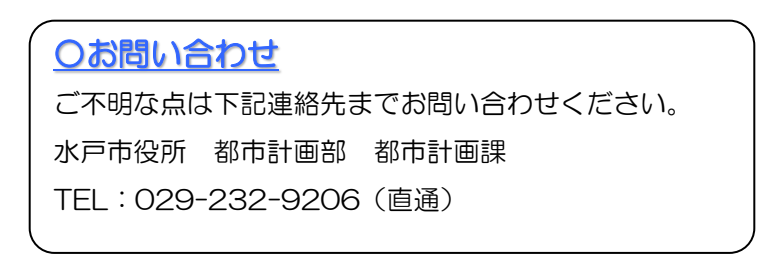